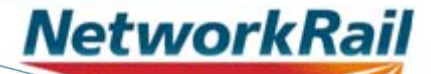

# RFCpro workshop

29 October 2012

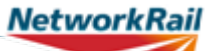

## Agenda

| Time  | Subject                              |                            |
|-------|--------------------------------------|----------------------------|
| 10:30 | Aims of workshop                     | NR                         |
| 10:45 | RFCpro (introduction and background) | University of Huddersfield |
| 11:30 | Break                                |                            |
| 11:40 | RFCpro (software demonstration)      | University of Huddersfield |
| 12:25 | Questions and discussion             |                            |
| 12:50 | Next steps                           | NR                         |
| 13:00 | Lunch and close                      |                            |

# Aims of workshop

NetworkRail

## Introduction

 A significant quantity of work carried out over the past two years to review suspension factors used in freight variable usage charges

Network

- Stakeholder meetings/workshops throughout the process
- NR submitted final proposal to ORR in August 2012 approved today
  - All new vehicles in CP5 to use RFCpro to calculate suspension factor
  - Existing vehicles can be reassessed using RFC approach before February 2013 in time for start of CP5

## Aims of workshop

- To explain:
  - -RFC metric
  - -RFCpro software
- To demonstrate:
  - -RFCpro
  - -Methods available to calculate RFC (specific v generic)

Network

• to address questions / comments on the RFCpro software

Institute of Railway Research

#### Calculation of Suspension Factors for Freight Vehicles using **RFCpro**

Paul Allen & David Crosbee

Institute of Railway Research, University of Huddersfield

29<sup>th</sup> October 2012

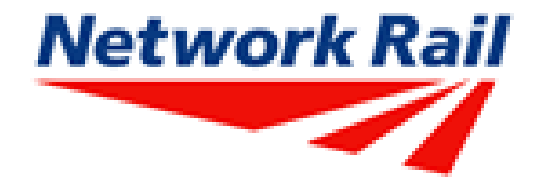

Institute of Railway Research

The ORR required "a revised suspension banding method that can be used as criteria for deciding the appropriate level of discount that should apply to new suspension types as these are designed through CP4 and CP5". ORR specifically requested the following key points:

- a quantitative measure of the mid-point of each suspension factor band
- a quantitative measure of the boundary between each band
- consideration of whether it is appropriate to introduce tangential (wear and RCF) effects into the suspension bandings table

University of HUDDERSFIELD

Institute of Railway Research

The proposed new approach is based upon the magnitude of a vehicle's dynamic *ride forces* – a measure of a vehicle's suspension performance

The ride forces are processed to provide a 'Ride Force Count' (RFC) metric; the RFC is calculated separately for tare and laden conditions

The RFC has been related to the level of Suspension Discount Factor based on vehicle dynamic analysis of a wide range of freight vehicle types (60 vehicle dynamic models)

The level of track access 'discount' available has been fixed at the current levels (+9.7 to -14.2%). Allocation of bands removed and replaced by continuous function

The process required to generate and submit an RFC based assessment has been fully developed and is defined within the RFCpro user guide

University of HUDDERSFIELD

Institute of Railway Research

Stage 1 – Determine the Ride Force Constants and Coefficients (RFCC) using vehicle dynamic simulation over the control Track for Banding file (TfB)

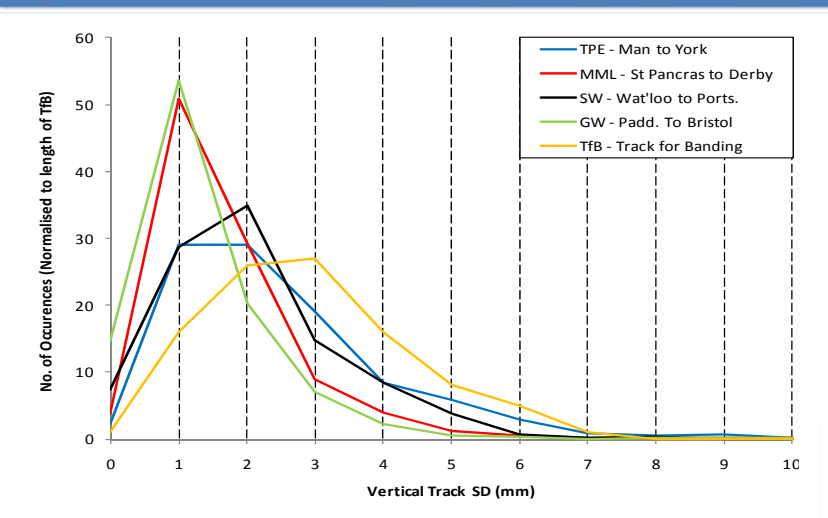

RFCC values with high correlation coefficient are achieved using TfB

TfB file represents lower quality lines, more typical of freight vehicle operation. (Based on 1000 km of TRV data)

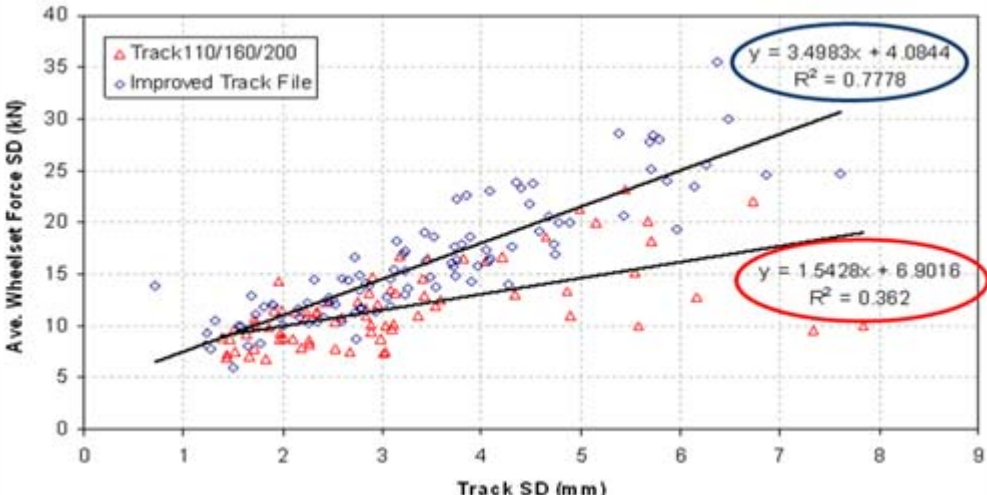

University of HUDDERSFIELD

Institute of Railway Research

# Stage 2 – Apply the TfB file vertical SD distribution to the RFCC data to obtain the Ride Force Count (RFC)

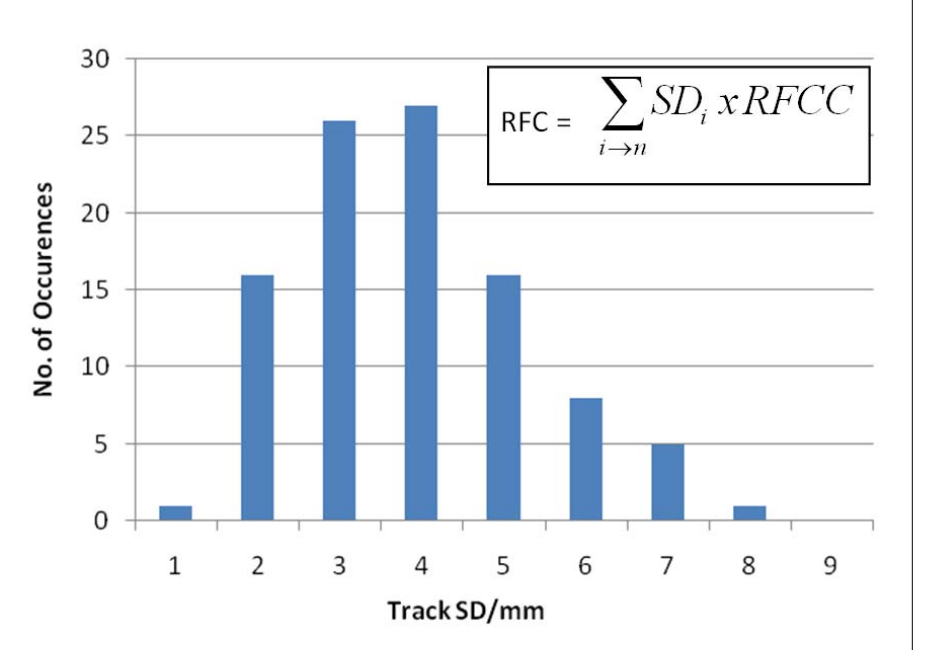

E.g. RFCC = 2.36kN/mm+0.29kN

For a track SD of 0-1mm, No. of Occurrences = 1 therefore RFC =  $(0mm^22.36+0.29)^*1 = 0.29$ 

For a track SD of 1-2mm, No. of Occurrences = 16 therefore RFC =  $(1mm^2.36+0.29)^{*16} = \frac{42.4}{2}$ 

For a track SD of 2-3mm, No. of Occurrences = 26 therefore RFC =  $(2mm^22.36+0.29)^26= \frac{130.26}{130.26}$ 

.....and so on. These values are summed to obtain the RFC value for the complete TfG file SD set:-

i.e.  $2.65 + 42.4 + 130.26 + \dots n_7 + n_8 \dots RFC = 713$ 

University of HUDDERSFIELD

Suspension **Discount Factor** 

1.098

1.058

1.018

0.978

0.938

0.898

0.858

Institute of Railway Research

#### Stage 3 – Evaluate the Suspension Discount Factor using RFC Discount Curve

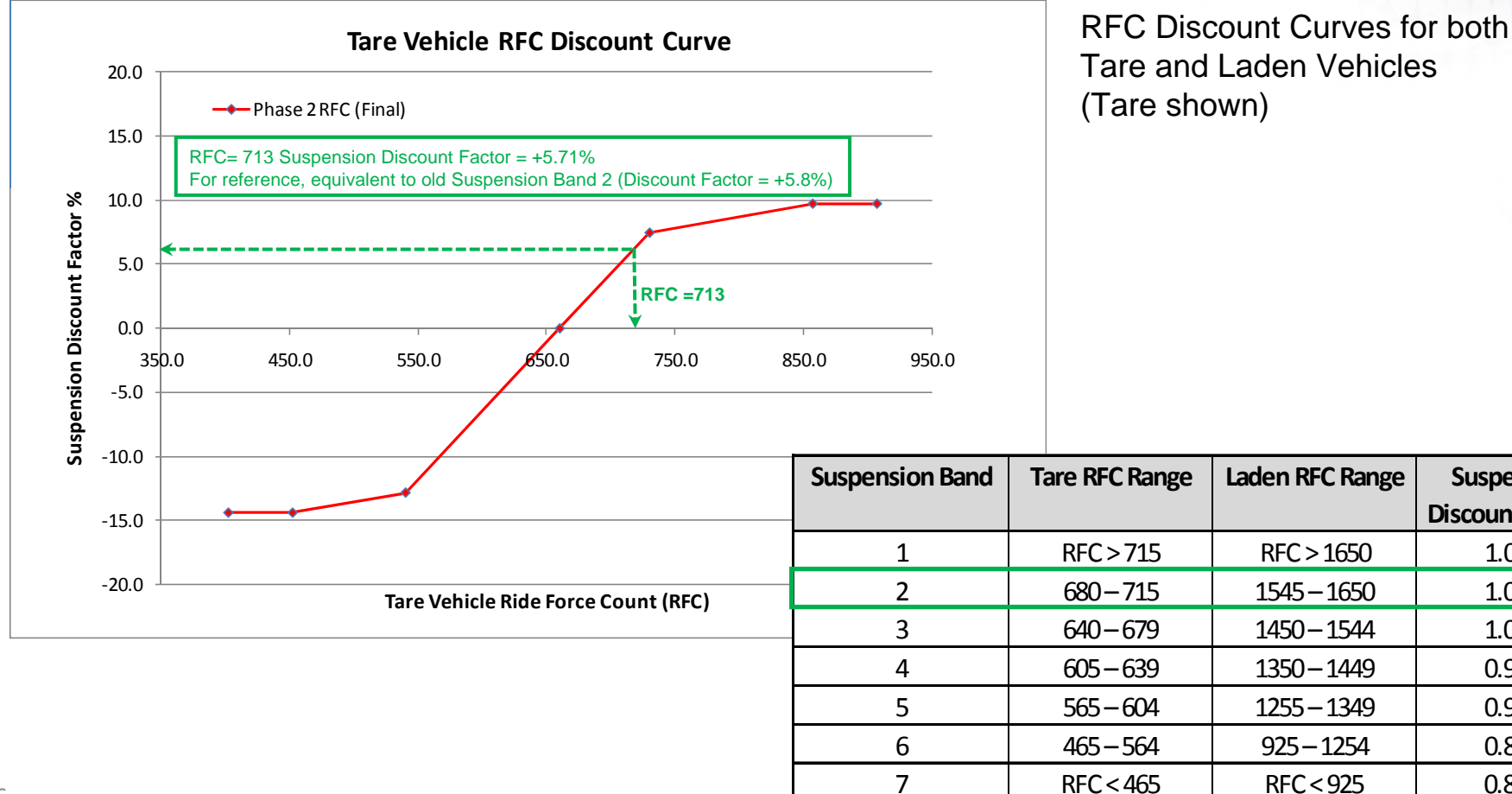

Institute of Railway Research

# **RFCpro Software**

#### **RFC Pro Software**

University of HUDDERSFIELD

Institute of Railway Research

# RFCpro is a piece of software used to calculate Suspension Factors

Suspension Factors are used in determining the Track Access Charge for freight vehicles

### **RFC Pro Software**

University of HUDDERSFIELD

Institute of Railway Research

# Integrates the RFC and Suspension Factor calculation into a user friendly Graphical User Interface

Provides the user with the option of Specific Vehicle and Generic Vehicle methods

Outputs results to a Log File for submission to Network Rail

### **Calculation Methods**

University of HUDDERSFIELD

Institute of Railway Research

## Specific Vehicle Method

- Assessment of a single wagon type of known properties
- 1 Tare and 1 Laden simulation required

Generic Vehicle Method

- Assessment of a bogie or suspension type for a range of generic body parameters
- Up to 7 Tare and 6 Laden simulations required
- Can be used in the tendering process

#### **Vampire Simulations**

University of HUDDERSFIELD

Institute of Railway Research

Predefined Vampire simulations are to be carried out for the freight vehicle under assessment

For the Generic Vehicle method the parameters for the different cases are generated using RFC pro

The user builds the Vampire models in the usual way using either actual or generic body parameters

Standard template Run File for all simulations

Simulations to be carried out using Vampire directly

#### **Vampire Simulations**

University of HUDDERSFIELD

Institute of Railway Research

#### Template Vampire Run File:

```
Ride Force Calculation for freight banding: Tare Vehicle 1
UNITS VAMPIRE
C:\VampirePro\Freight_banding_11\Param_study\Vehicles\Vehicle_1
*TRANSIENT
                     0.010
                               0.00
  20000.0
            0.0005
SPEED
             33.53
C:\....\track\ TfB_Vampire_20km_final_v1
*CREEP
  0.32000
           0.32000
                    8.00000
                            0.32000
                                     0.32000 0.32000 0.32000
NON-LITNEAR
        C:\....\profiles\NR_Freightbanding_P10
PROFILE
*OUTPUT
Vertical axle load (w'set 1)
                                   kN
FW01Z
Vertical axle load (w'set 2)
                                   kΝ
FW02Z
Vertical axle load (w'set 3)
                                   kΝ
FW03Z
Vertical axle load (w'set 4)
                                   kN
FW04Z
*
```

Values in **Red** are fixed and should not be altered. Values in **Blue** are varied by the user as appropriate.

University of HUDDERSFIELD

Institute of Railway Research

| RFCpro   File Helo Save As   Save As   Organize New folder   Recent Places   Recent Places   Recent Places   RFCpro_v0_2_beta_64   Sample Runs   Documents   Pictures   Videos   File pame: Untilled.log   Save as type: (*log)   File pame: Untilled.log   Save as type: (*log)   File pame: Decify Name and Location of RFCpro Log File                                                                                                    |                                                                                                    |                                                                                                    |
|----------------------------------------------------------------------------------------------------|----------------------------------------------------------------------------------------------------|----------------------------------------------------------------------------------------------------|
| File       Helo         Save As       Search v0.2 Beta         Organize       New folder         Recent Places       Images         RFCpro_v0_2_beta_64       Sample Runs         Documents       Splash         Music       Test.log         Videos       Images         Computer       Splash         File game       Intitled.log         Save as type:       Save         Cancel       Specify Name and Location of RFCpro Log File                                                                                                    | RFCpro                                                                                                    |                                                                                                    |
| Save As<br>Save As<br>Save Cancel<br>Save As<br>Save As<br>Save Cancel<br>Save As<br>Save As<br>Save As<br>Save Cancel<br>Save As<br>Save As<br>Save Cancel<br>Save As<br>Save As<br>Save As<br>Save As<br>Save As<br>Save As<br>Save As<br>Save As<br>Save As<br>Save As<br>Save Cancel<br>Save As<br>Save As<br>S | File Help                                                                                                    |                                                                                                    |
| Image: Source with the second watch with the second watch watch w                                                                                                    | A Save As                                                                                                    |                                                                                                    |
| Organize       New folder       Bit - @         Recent Places       images       Sample Runs         Documents       Sample Runs       Splash         Pictures       Test.log                                                                                                    | Solution Contraction Contracti | unding → RFCpro → v0.2 Beta → v0.2 Beta → v0.2 Beta >                                                          |
| Recent Places   Ibraries   Documents   Music   Pictures   Videos     Videos     File name:     Intitled.log     Save     Save     Cancel     Specify Name and Location of RFCpro Log File                                                                                                    | Organize 🔻 New folde                                                                                                    | r 👫 🕶 🔞                                                                                                    |
| File name: Untitled.log   Save as type: (*.log)   Hide Folders   Save Cancel   Save   Cancel   Granted Concel   Image: Concel   Image: Concel Image: Concel Image: Concel                                                                                                    | <ul> <li>Recent Places</li> <li>Libraries</li> <li>Documents</li> <li>Music</li> <li>Pictures</li> <li>Videos</li> <li>Computer</li> <li>System (C:)</li> <li>Data (D:)</li> <li>appsNT (\\botz)</li> </ul>                                                                                                    | <ul> <li>images</li> <li>RFCpro_v0_2_beta_64</li> <li>Sample Runs</li> <li>Splash</li> <li>Test.log</li> </ul> |
| Save as type: (*.log)  Hide Folders   Save Cancel     Specify Name and Location   of RFCpro Log File                                                                                                    | File name: Untitle                                                                                                    | ed.log                                                                                                    |
| Hide Folders     Save Cancel     Save Cancel     Of RFCpro Log File                                                                                                    | Course to man (* to a)                                                                                                    |                                                                                                    |
| Hide Folders     Save Cancel     Specify Name and Location     of RFCpro Log File                                                                                                    | Save as type: (".log                                                                                                    |                                                                                                    |
| Specify Name and Location<br>of RFCpro Log File                                                                                                    | ) Hide Folders                                                                                                    | Save Cancel                                                                                                    |
|                                                                                                    |                                                                                                    | Specify Name and Location<br>of RFCpro Log File                                                                |

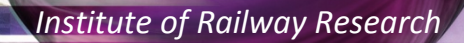

| RFCpro - Specific Vehicle Method |               |                    |
|----------------------------------|---------------|--------------------|
| File Help                        |               |                    |
| RFCpro: Import Vamp              | re Results    | NetworkRail        |
| Import Tare Results              | Impo          | rt Laden Results   |
| No files selected                | - Selected La | den Vehicle File   |
|                                  |               |                    |
| No files selected!               |               | No files selected! |
| View Log File                    | Run           | RFC Processor      |

University of HUDDERSFIELD

Institute of Railway Research

|                                  |               |                         | 1 Contraction |
|----------------------------------|---------------|-------------------------|---------------|
| RFCpro - Specific Vehicle Method |               |                         |               |
| File Help                        |               |                         |               |
| RFCpro: Import Va                | mpire Results | Networ                  | kRail         |
| Import Tare Results              |               | Import Laden Results    |               |
| Selected Tare Vehicle File       |               | cted Laden Vehicle File |               |
|                                  |               |                         |               |
| No files selected!               |               | No files selected!      |               |
| View Log File                    |               | Run RFC Processor       |               |

University of HUDDERSFIELD

Institute of Railway Research

| RFCpro - Specific Vehicle                                                                                                    | e Method                                                                                                    |                                                    |             |
|----------------------------------------------------------------------------------------------------|----------------------------------------------------------------------------------------------------|----------------------------------------------------|-------------|
| File Help                                                                                                    |                                                                                                    |                                                    |             |
|                                                                                                    |                                                                                                    |                                                    |             |
| Select 1 Tare Vehicle .                                                                                                    | is files                                                                                                    |                                                    | ×           |
| Correction we RECO                                                                                                    | ro 🕨 v0.2 Beta 🕨 Sample Runs 🕨 Tare                                                                                                    | ▼ ♦ Search Tare                                    | Q           |
|                                                                                                    |                                                                                                    | , y bearen fare                                    | ~           |
| Organize 🔻 New f                                                                                                    | older                                                                                                    |                                                    | • 🔟 🔞       |
| <ul> <li>Downloads</li> <li>Dropbox</li> <li>Recent Places</li> <li>Libraries</li> <li>Documents</li> <li>Music</li> <li>Pictures</li> <li>Videos</li> <li>Computer</li> <li>System (C:)</li> <li>Data (D:)</li> <li>appsNT (\\botz)</li> </ul> | <ul> <li>Freight_4ax_tare.002.lis</li> <li>Freight_4ax_tare.003.lis</li> <li>Freight_4ax_tare.004.lis</li> <li>Freight_4ax_tare.005.lis</li> <li>Freight_4ax_tare.006.lis</li> <li>Freight_4ax_tare.007.lis</li> <li>Freight_4ax_tare.008.lis</li> </ul> |                                                    |             |
| Fi                                                                                                    | le <u>n</u> ame: Freight_4ax_tare.002.lis                                                                                                    | <ul> <li>▼ (*.lis)</li> <li><u>O</u>pen</li> </ul> | ▼<br>Cancel |
| Vi                                                                                                    | ew Log File                                                                                                    | Run RFC Processor                                  |             |

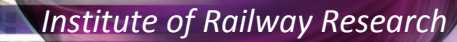

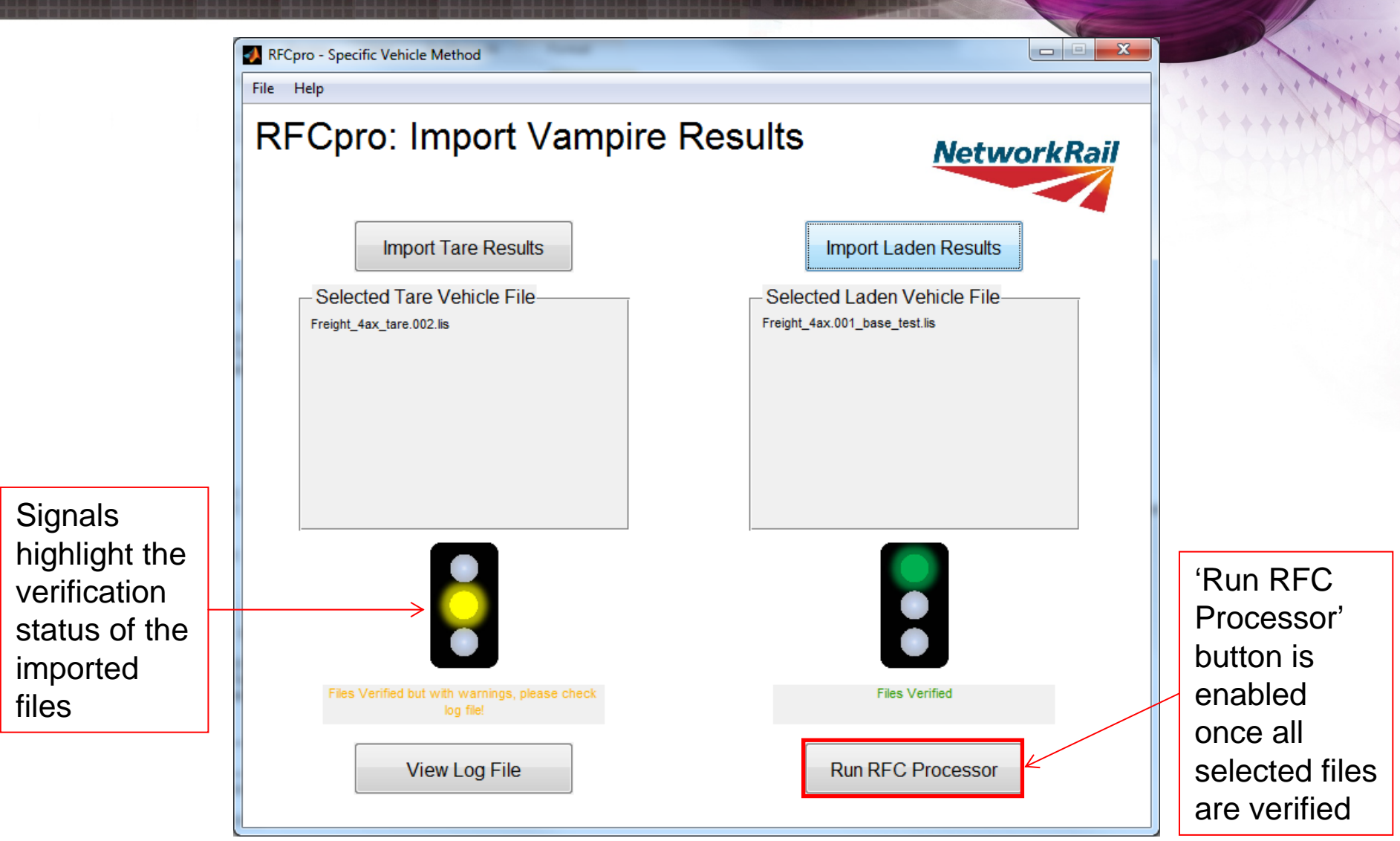

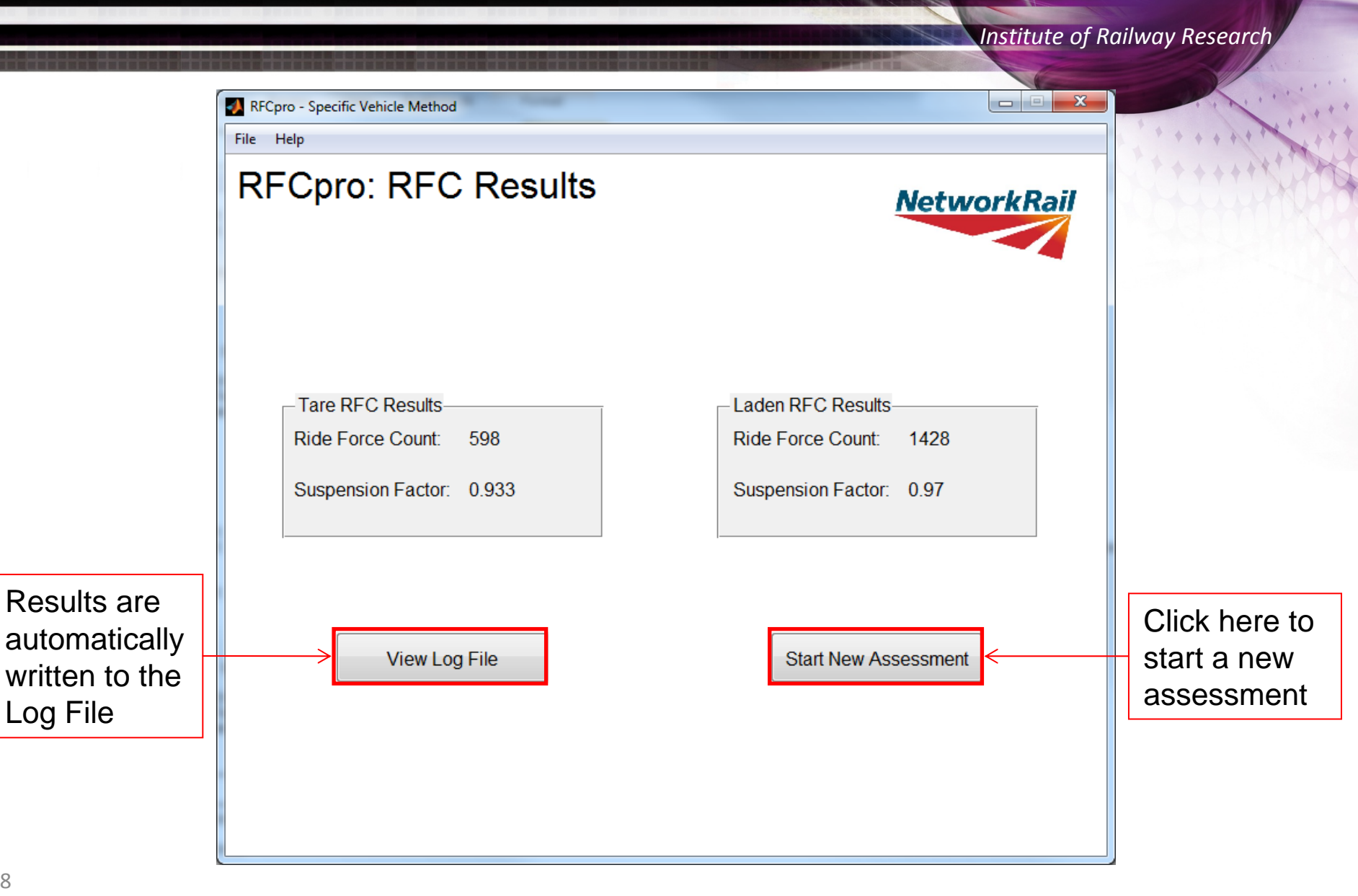

| Institute d | f Railway | Research |
|-------------|-----------|----------|
|-------------|-----------|----------|

| File Help |                                |                        |          |
|-----------|--------------------------------|------------------------|----------|
|           | RFCpr                          | O                      | vorkRail |
|           | Ride Force Count Proc          | essor                  |          |
|           | for calculating Freight Suspen | nsion Factors          |          |
|           |                                |                        |          |
|           |                                |                        |          |
|           | Specific Vehicle Method        | Generic Vehicle Method |          |
|           |                                |                        |          |
|           |                                |                        |          |
|           | Choose Processing Me           | ethod                  |          |
|           | See help menu for further o    | Jetans                 |          |
|           |                                |                        |          |
|           |                                |                        |          |
|           |                                |                        |          |
|           |                                |                        |          |
|           |                                |                        |          |
|           |                                |                        |          |
|           |                                |                        |          |

University of HUDDERSFIELD

Institute of Railway Research

\_ 🗆 🗙

NetworkRail

File Help

#### **RFCpro: Generic Body Parameters**

2.5

25.5

User Inputs

Number of Axles: © 2 Axles @ 4 Axles

Bogie Mass inc Axles (tonnes):

Max Axle Load (tonnes):

#### Tare Body Parameters:

| Туре | Description                   | Mass (Mg) | Pivot Spacing (m) | bx (Mgm^2) | Iyy (Mgm^2) | Izz (Mgm^2) | CoG Height (m) |
|------|-------------------------------|-----------|-------------------|------------|-------------|-------------|----------------|
| T1   | Long intermodal wagon         | 10.70     | 7.00              | 10.70      | 323.68      | 323.68      | 1.60           |
| T2   | Long open wagon               | 21.00     | 7.00              | 21.00      | 635.25      | 635.25      | 1.60           |
| Т3   | Long hopper/tanks             | 17.90     | 6.40              | 17.90      | 484.02      | 484.02      | 1.60           |
| Т4   | Medium length flat wagon      | 16.70     | 5.50              | 16.70      | 323.31      | 323.31      | 1.60           |
| T5   | Medium length bulk carrier    | 15.00     | 4.50              | 15.00      | 277.35      | 277.35      | 1.60           |
| Т6   | Short intermodal wagon        | 8.00      | 4.40              | 8.00       | 184.32      | 184.32      | 1.60           |
| т7   | Very short high density wagon | 15.00     | 3.50              | 15.00      | 228.15      | 228.15      | 1.60           |

Calculate Parameters

#### Laden Body Parameters:

| Туре | Description                   | Mass (Mg) | Pivot Spacing (m) | Ixx (Mgm^2) | Iyy (Mgm^2) | Izz (Mgm^2) | CoG Height (m) |
|------|-------------------------------|-----------|-------------------|-------------|-------------|-------------|----------------|
| L1   | Long intermodal wagon         | 97.00     | 7.00              | 97.00       | 2622.88     | 2622.88     | 1.60           |
| L2   | Long hopper/tanks             | 97.00     | 6.40              | 97.00       | 2622.88     | 2622.88     | 1.60           |
| L3   | Medium length flat wagon      | 97.00     | 5.50              | 97.00       | 2622.88     | 2622.88     | 1.60           |
| L4   | Medium length bulk carrier    | 97.00     | 4.50              | 97.00       | 2622.88     | 2622.88     | 1.60           |
| L5   | Short intermodal wagon        | 97.00     | 4.40              | 97.00       | 2622.88     | 2622.88     | 1.60           |
| L6   | Very short high density wagon | 97.00     | 3.50              | 97.00       | 2622.88     | 2622.88     | 1.60           |

Import Results

Parameters can be selected and copied using Ctrl+C

University of HUDDERSFIELD

Institute of Railway Research

|                                                                                                    |                      |         |          |                |         | 1 Com     |
|----------------------------------------------------------------------------------------------------|----------------------|---------|----------|----------------|---------|-----------|
| Save As                                                                                                    |                      |         |          |                |         |           |
| 🔾 🗸 🖡 « Freight Banding 🕨                                                                                                    | RFCpro 🕨 v0.2 Beta 🕨 | amele   | • • • Se | arch v0.2 Beta | 7       | P         |
| Organize 🔻 New folder                                                                                                    |                      |         |          |                | •••     | 0         |
| Organize New folder     Images   Images   Imag |                      |         |          |                |         |           |
| File <u>n</u> ame: Untitled.log                                                                                                    |                      |         |          |                |         | .60       |
| Save as <u>type</u> : (*.log)                                                                                                    |                      |         |          |                |         | <b>-</b>  |
| Hide Folders                                                                                                    |                      |         |          | Save           | Cance   | m)<br>.60 |
| L3 Medium length flat wago                                                                                                    | n 95.00              | 5.50    | 95.00    | 2568.80        | 2568.80 | 1.60      |
| L4 Medium length bulk carr                                                                                                    | er 95.00             | 4.50    | 95.00    | 2568.80        | 2568.80 | 1.60      |
| L6 Very short high density                                                                                                    | Specify Nan          | ne and  | Loca     | tion           | 2568.80 | 1.60      |
|                                                                                                    | of RFCpro L          | og File | ;        |                |         |           |
|                                                                                                    |                      |         |          |                |         |           |

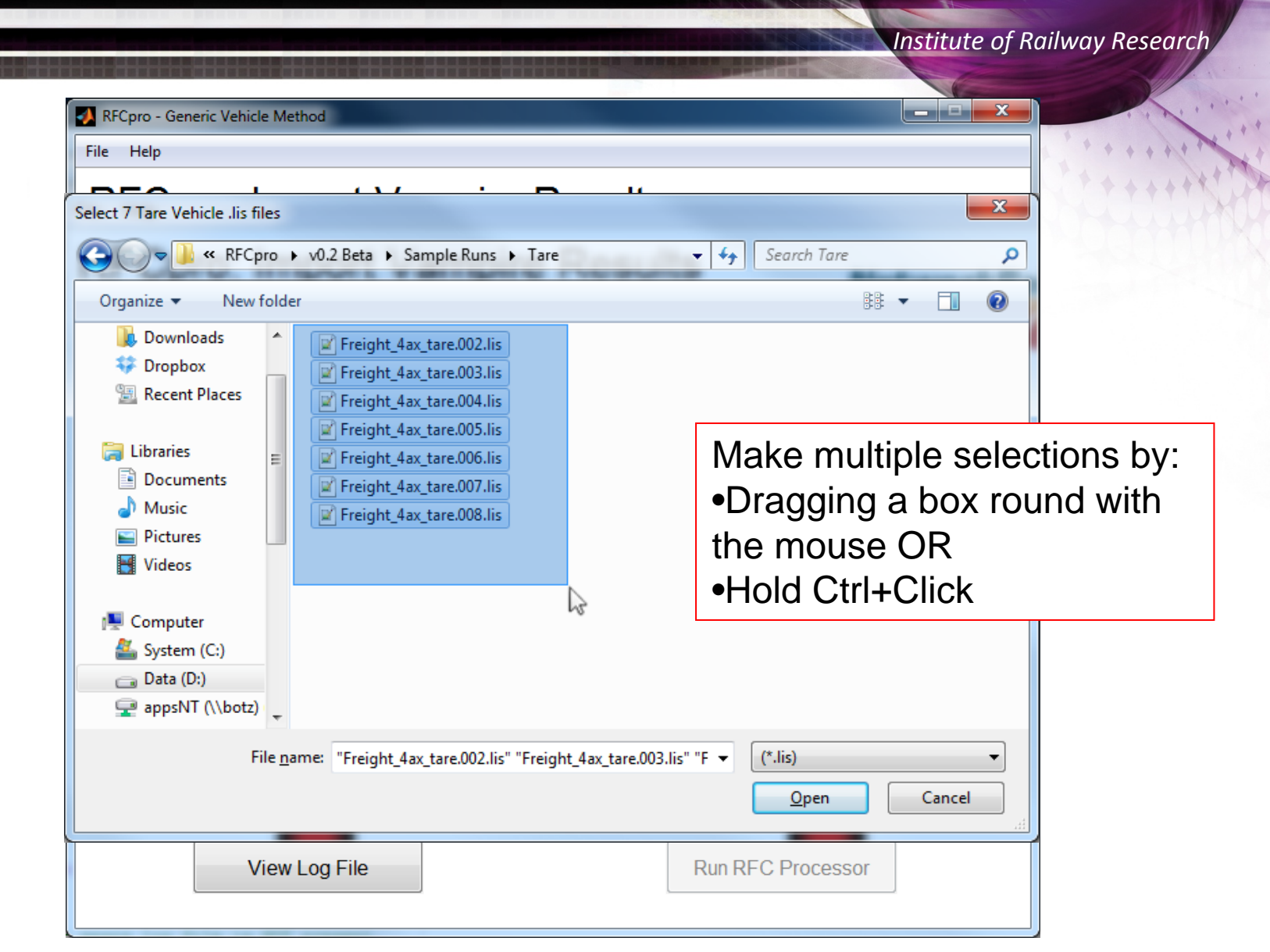

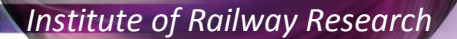

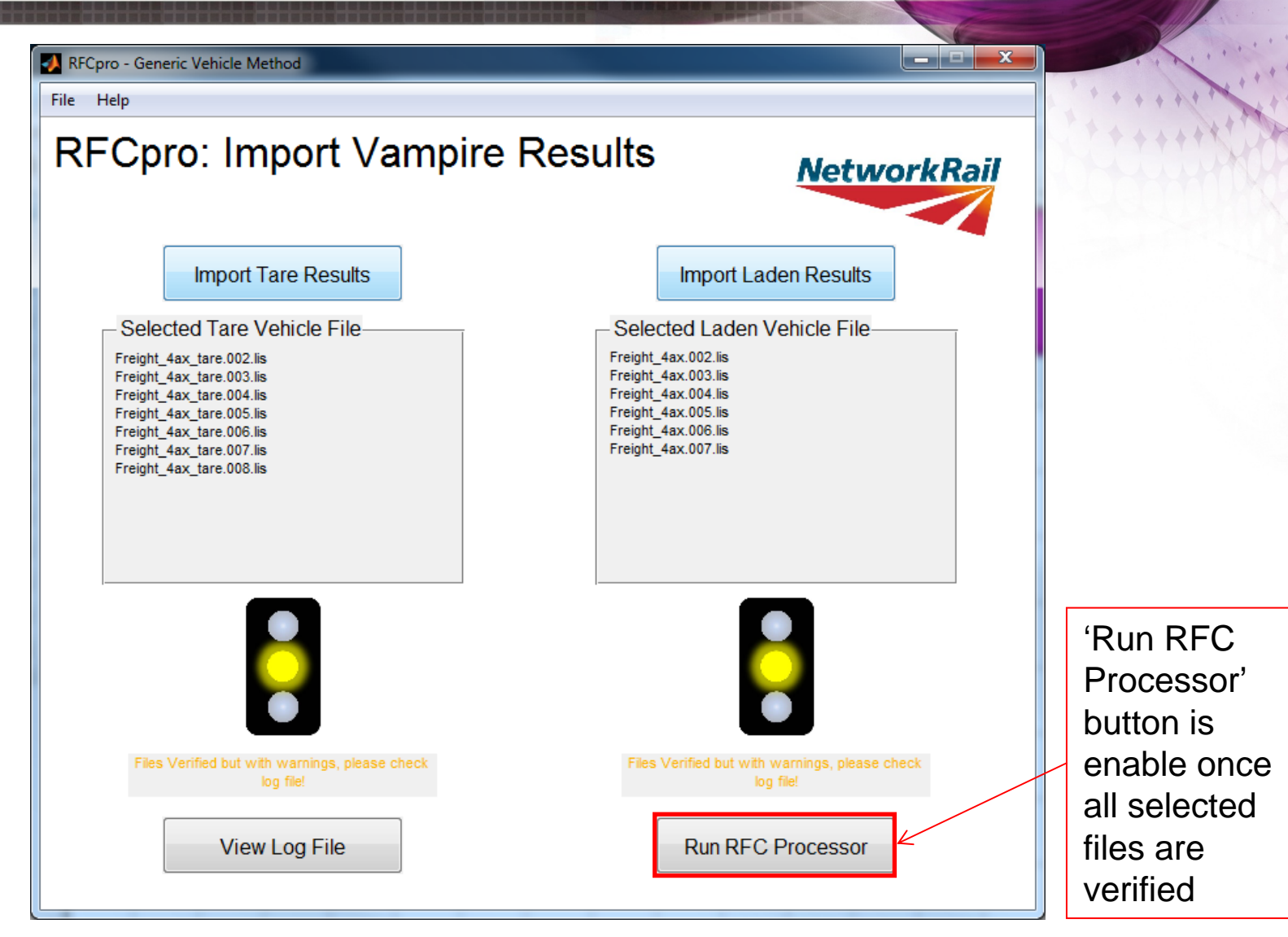

University of HUDDERSFIELD

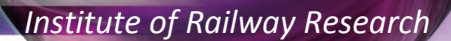

🚺 RFCpro - Generic Vehicle Method

File Help

| RFCpro: | RFC | Results |
|---------|-----|---------|
|---------|-----|---------|

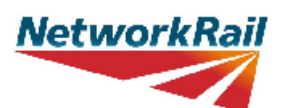

\_ 🗆 🗙

Tare RFC Results

Ride Force Count: 657

Suspension Factor: 0.997

-Laden RFC Results-

Ride Force Count: 1400

Suspension Factor: 0.959

View Log File

Start New Assessment

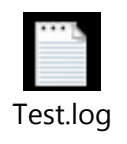

### **RFCpro** – File Verification

University of HUDDERSFIELD

Institute of Railway Research

#### Imported Vampire Results Verification:

- Checks for existence of .lis, .log & .out files
- Checks that simulation was a Transient analysis and that it has executed correctly
- Checks the log file for Vampire Warnings
- Checks input axleloads match generic body details and do not exceed 25.5t
- Checks Run file parameters
  - Speed, Integration Timestep, Simulation Length
  - Correct Track Irregularity file has been used
  - Output equations are correct

Institute of Railway Research

## **Software Demonstration**

Institute of Railway Research

IRR will provide support for RFCpro until end of April 2013 NR beyond this point

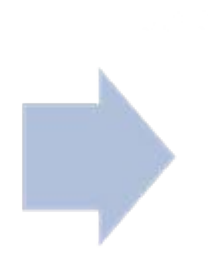

# Any problems should be directed to:

- Paul Allen
   p.d.allen@hud.ac.uk
- David Crosbee d.crosbee@hud.ac.uk

Institute of Railway Research

# Any Questions?

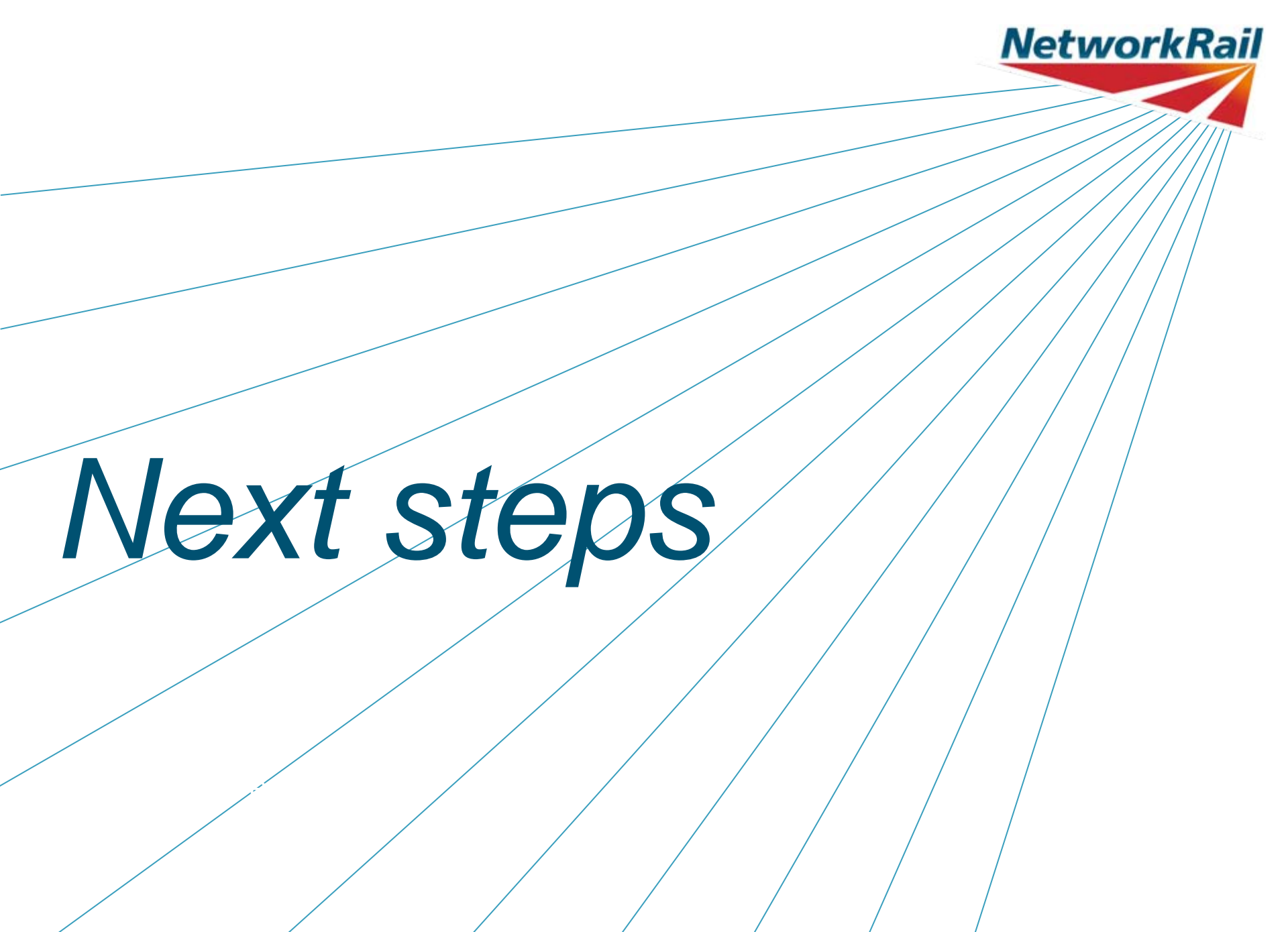

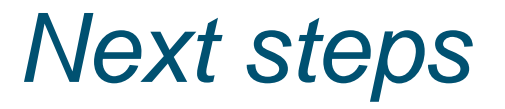

• Software to be made available for use (subject to any substantial comments)

NetworkR

- Technical queries to <u>Mark.Burstow@networkrail.co.uk</u>
- Policy/charging queries to <a href="https://www.ekarging.co.uk"><u>Ekta.Sareen@networkrail.co.uk</u></a>